## NÁVOD NA VYPŮJČENÍ E-KNIHY/E-AUDIOKNIHY

1. Zadejte do vyhledávače adresu <u>WWW.PALMKNIHY.CZ</u>.

2. V pravém horním rohu klikněte na MŮJ ÚČET, rozevře se vám tabulka, v jejíž dolní části najdete tlačítko pro VYTVOŘENÍ NOVÉHO ÚČTU.

| ní     | Knihovn     | nička    | Můj úče           | et )         | ि<br>Košík |               |
|--------|-------------|----------|-------------------|--------------|------------|---------------|
|        |             | ⇒        |                   |              |            |               |
|        |             | Pri      | ihlasit s         | e            |            |               |
| E-ma   | il          |          |                   |              |            |               |
| E-n    | nail        |          |                   |              |            |               |
|        |             |          |                   |              |            |               |
| Heslo  | )           |          |                   | <u>Zapor</u> | menuté     | <u>heslo</u>  |
| Hes    | slo         |          |                   |              |            | Ø             |
|        |             |          |                   |              |            |               |
| Tato s | tránka je o | :hráněna | pomocí reC        | APTCH/       | A a platí  | <u>zásady</u> |
| Googl  | e.          | <u></u>  | s <u>smovn po</u> |              | sporeci    | IUSU          |
|        |             |          |                   |              |            |               |
|        |             | Pì       | fihlášení         |              |            |               |
|        |             |          |                   |              |            |               |
|        |             |          |                   |              |            |               |
|        | _           |          |                   | -            |            |               |

3. Vyplňte REGISTRAČNÍ TABULKU.

Email musí odpovídat emailu, který máte zadaný při registraci v knihovně! Zvolte heslo.

Odsouhlaste zpracování osobních údajů zaškrtnutím příslušného políčka.

## Registrace

Pole označená hvězdičkou (\*) jsou povinná

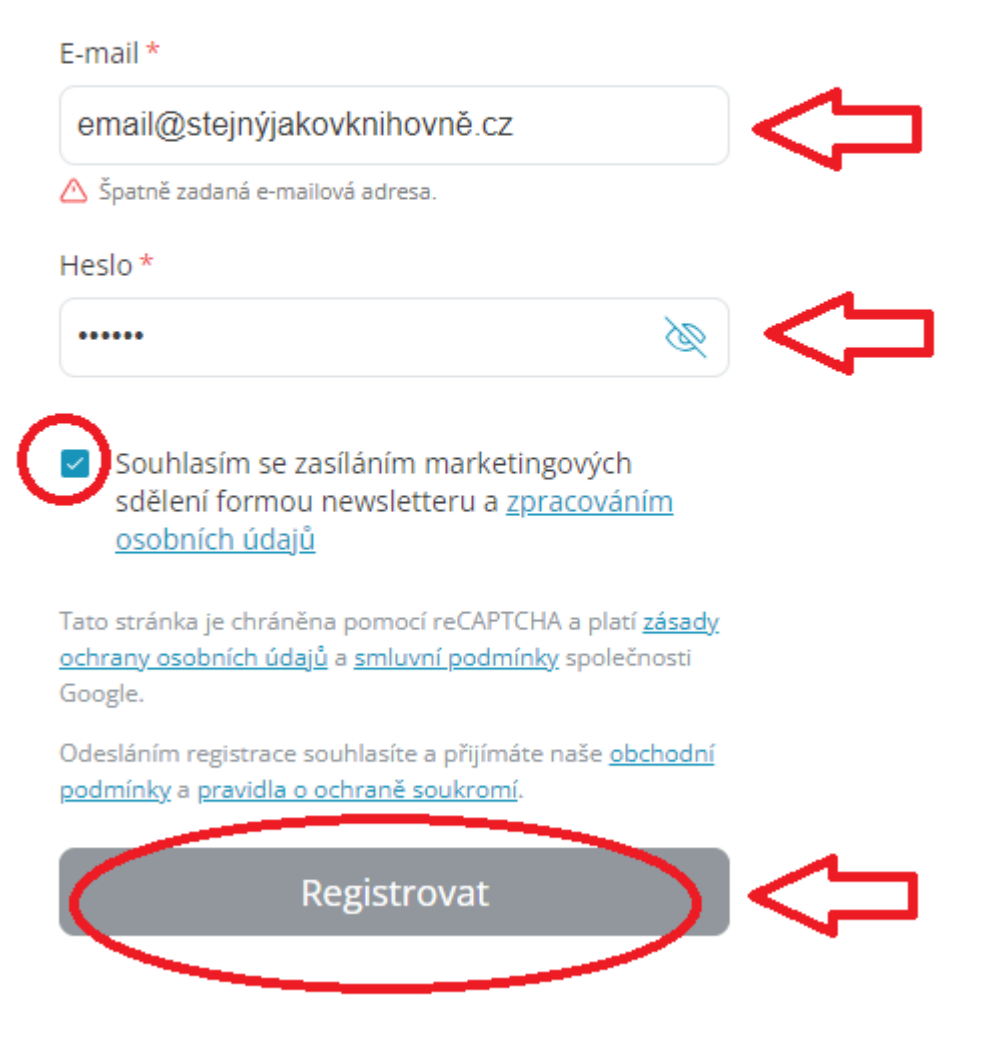

4. STÁHNĚTE SI APLIKACI PALMKNIHY do svého zařízení (čtečky – v případě e-knih, tabletu, mobilního telefonu).

Ke stažení volně na Obchod Play v systému Android

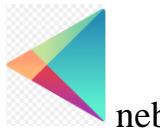

nebo Apple Store v systému

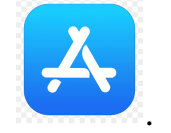

IOS

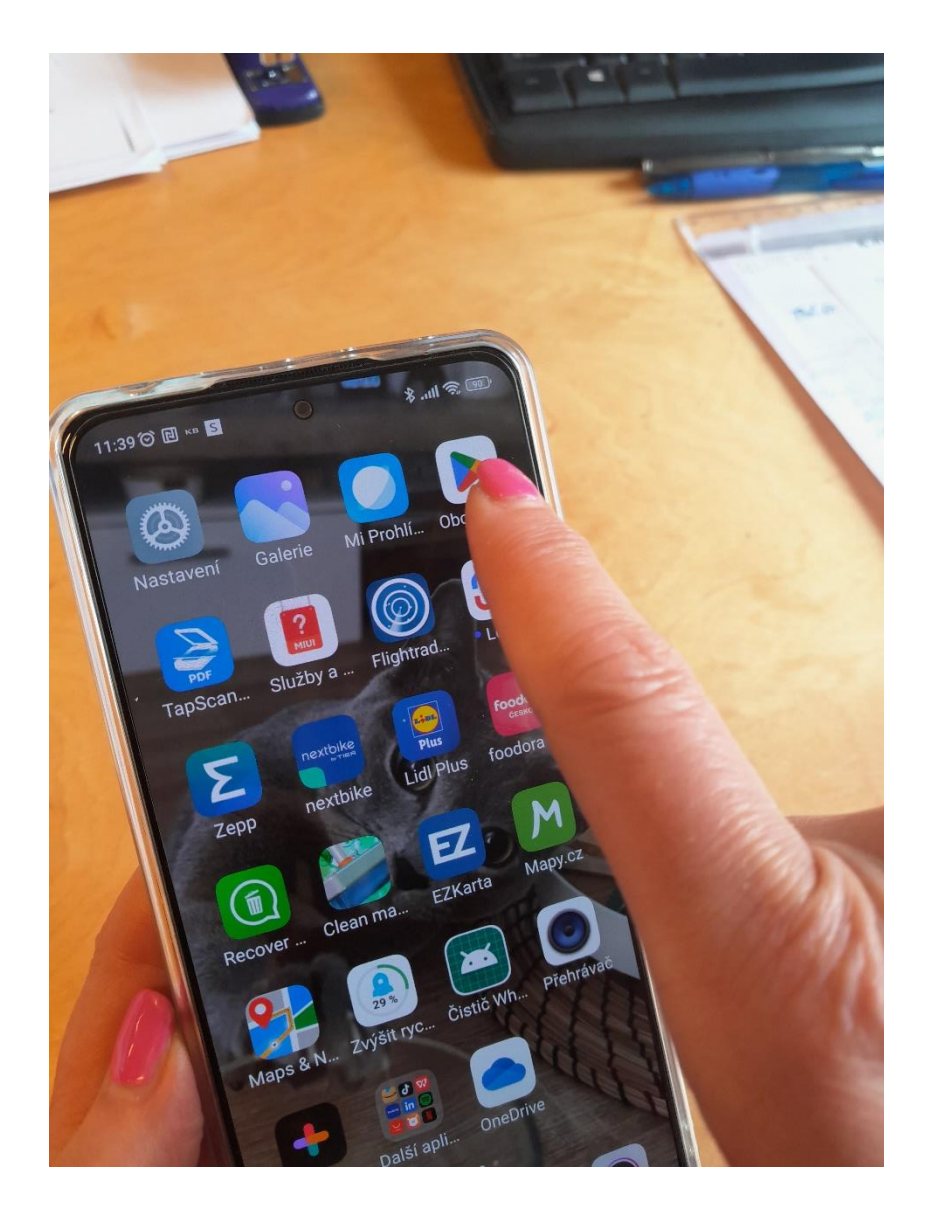

5. Do vyhledávače zadejte Palmknihy a tlačítkem instalovat zaveďte do svého zařízení.

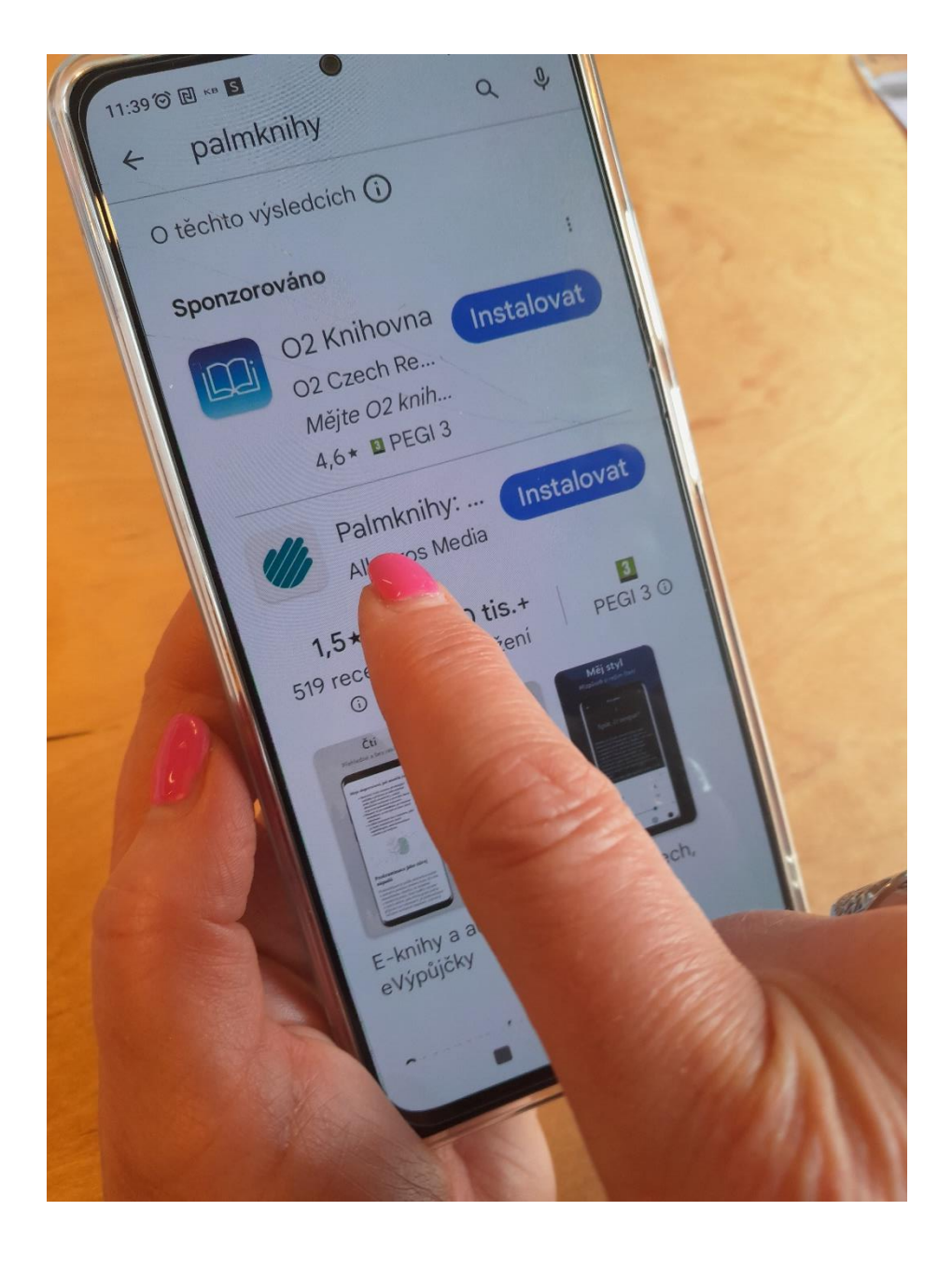

6. Do vyhledávače zadejte adresu tritius.knih-pi.cz, dostanete se do katalogu knihovny.

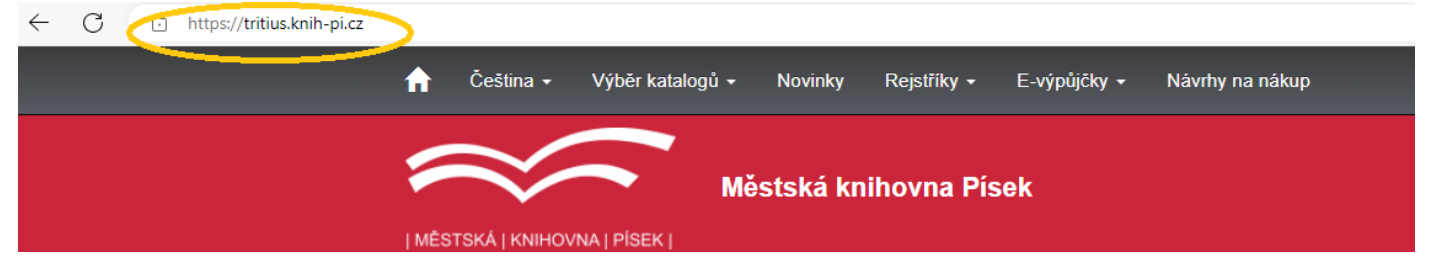

7. V pravém horním rohu se PŘIHLAŠTE do svého účtu – zadejte číslo čtenáře (číslo, které máte na své čtenářské kartičce) nebo email, pod kterým jste v knihovně registrováni. PIN je tradičně ve formátu RRMMDD (rok, měsíc a den narození, narozen/á 20.5.2004 má PIN 040520), pokud jste si ho sami nezměnili.

V případě komplikací s heslem se neváhejte obrátit na oddělení naučné literatury.

| n Čeština ⊷ Výběr katalogů   | ú ≁ Novinky Rejstříky ∗ E₋výpůjčky ∗ Návrhy na nákup |                                                                 |
|------------------------------|------------------------------------------------------|-----------------------------------------------------------------|
|                              | Městeká knihovna Písek                               | Číslo čtenáře, nebo e-mail                                      |
| MĚSTSKÁ   KNIHOVNA   PÍSEK   |                                                      | PIN (heslo)                                                     |
| Přihlášení                   |                                                      | Pīhlásit<br>Obnovit heslo                                       |
| Přístup do systému není povo | olen.                                                | Proč mojelD?                                                    |
| Uživatelské jméno            | krivancova                                           | Přihlásit přes mojelD                                           |
| Heslo                        |                                                      | Založit účet mojelD                                             |
|                              |                                                      | "paris, b.a." "regan, lisa (lisa l.)"                           |
|                              | Přihlásit                                            | novit heslo                                                     |
|                              |                                                      | 1987-" "boure na labi<br>antalíková silvia bylinky revue        |
| Přihlášení pomocí mojelD     |                                                      | duna dvůr stříbrných plamenu<br>erotické romany erotické romány |

8. Po přihlášení si v horní liště najděte E-výpůjčky a klikněte na E-knihy nebo Audioknihy (dle vaší preference).

| 🔒 Čeština -  | <ul> <li>Výběr kata</li> </ul> | logů – Novinky | y Rejstříky <del>–</del> E | -výpůjčky 👻           | Návrhy na nákup            | •0                                          | 👤 Gabriela Křivancová 🗸 |
|--------------|--------------------------------|----------------|----------------------------|-----------------------|----------------------------|---------------------------------------------|-------------------------|
|              | HOVNA   PİSEK                  | Městská∣       | knihovna Rís               | E-knihy<br>Audioknihy |                            |                                             |                         |
| Q            | Q                              |                |                            | <b></b>               |                            | Další m                                     | ožnosti vyhledávání     |
| Vyhledávání  | Pokročilé                      | Kombinované    | Regionální autority        | Kalendárium           | 1                          | Novinky                                     | /                       |
| ●Vše ○Au     | ıtoři ○Název                   | ◯ Téma         |                            |                       |                            | <ul> <li>Kninovi</li> <li>Soubor</li> </ul> | ný katalog ČR           |
| Vyhledávání. |                                |                |                            |                       | Všechny dokumenty V Hledat |                                             |                         |
|              |                                |                |                            |                       | Další možnosti vyhledávání | Nejhled                                     | anější                  |

9. V tabulce se Vám zobrazují všechny e-knihy/e-audioknihy, které pro Vás máme k dispozici. Pokud chcete OMEZIT VÝBĚR, můžete zadat Vaše požadavky do vyhledávače (okno s hvězdičkou) nebo si VYFILTROVAT své požadavky pomocí řezů na pravé straně stránky.

| Městská knihovna Písek                                                                                               |                                                    |                                                                                                    |                                |
|----------------------------------------------------------------------------------------------------|----------------------------------------------------|----------------------------------------------------------------------------------------------------|--------------------------------|
| Vyhledávání     Název     Téma                                                                                       |                                                    | Řezy<br>Zdroj<br><u>Palmknihy</u> .                                                                      | <b>1</b><br>476                |
| ₩ Výsledky vyhledávání                                                                                               | e-audioknihy VIIedat<br>Další možnosti vyhledávání | Jazyk<br><u>angličtina</u><br><u>čeština</u><br>Typ dokumentu                                            | 2<br>4<br>469                  |
| 20 výsledků                                                                                                    | Tabulka Výpis                                      | Audiaknihy<br>Klíčová slova<br>Audioknihy                                                                | 476<br>48<br>475               |
| Krtečkova dobrodružství         Nakladatelské údaje: 2008 Supraphon a.s.         Typ dokumentu: Audioknihy         % |                                                    | <u>Beletrie pro děti</u><br>Česká a světová literatura<br>Česká beletrie<br>Dětská literatura<br>E-knihy | 92<br>157<br>194<br>167<br>283 |
| Zdroj: Palmknihy C      Klevisová Michaela      Sněžný měsíc      Nakladatelské údaje: 2020 Albatros Media a.s.      | Půjčit audioknihu Vybrat                           | Humor<br>Krimi, detektivky<br>Svetsvá beletrie<br>Thrillerv, horory                                      | 35<br>50<br>282<br>34          |

### 10. Vyberte si dokument a klikněte na políčko PŮJČIT AUDIOKNIHU/PŮJČIT E-KNIHU.

| SLUNCE<br>HVEZDA     | Riordan Rick<br><b>Slunce a hvězda</b><br>Nakladatelské údaje: 2024 Albatros Media a.s.<br>Typ dokumentu: Audioknihy                                 |                          |      |
|----------------------|----------------------------------------------------------------------------------------------------|--------------------------|------|
| 🔇 Zdroj: Palm        | knihy 🕑 🔸                                                                                                    | 🛓 Půjčit audioknihu 🔍 Vy | brat |
| 0%                   | Václavek Rostislav<br><mark>Změň svůj dech a začnou se dít věci</mark><br>Nakladatelské údaje: 2024 Albatros Media a.s.<br>Typ dokumentu: Audioknihy | <u>Г</u>                 |      |
| 🔇 Zdroj: Palm        | knihy 🕑 👻                                                                                                    | 🛓 Půjčit audioknihu 🔍 Vy | brat |
| Zeviel faithy<br>rec | Kopecká Martina Viktorie<br><mark>Zpověď farářky</mark><br>Nakladatelské údaje: 2024 Albatros Media a.s.<br>Typ dokumentu: Audioknihy                |                          |      |
| 60%<br>© Zdroj: Palm | knihy 🕑 👻                                                                                                    | 🛓 Půjčit audioknihu 🔍 Vy | brat |

11. První dvě e-výpůjčky máte k dispozici zdarma, další e-výpůjčky si čtenář hradí sám. ODSOUHLASTE PODMÍNKY e-výpůjčky zaškrtnutím požadovaného pole vlevo dole a kliknutím si VYŽÁDEJTE AUDIOKNIHU.

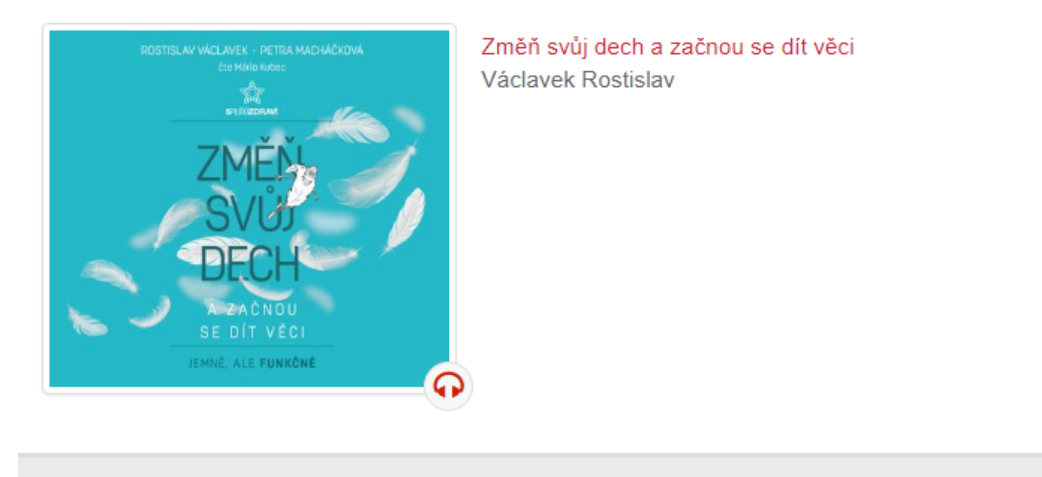

#### Půjčit audioknihu

#### Palmknihy.cz

Výpůjčka audioknihy probíhá pomocí služby společnosti https://www.palmknihy.cz/, podmínkou je, že máte u této společnosti platnou registraci a uveden stejný e-mail jako v knihovně.

- Lze půjčit maximálně 99 audiknih najednou.
- Výpůjční doba je 31 dní.
- Audioknihu lze poslouchat v aplikaci společnosti Palmknihy.cz na zařízeních s Android nebo iOS.
- Poplatek za elektronické půjčení je 49 Kč

|                                   | • • • • • • • • • • • • • • • • • • • |
|-----------------------------------|---------------------------------------|
| Souhlasím s podmínkami e-výpůjčky | Vyžádat si audioknihu                 |

12. V případě, že jste si půjčili VÍCE NEŽ DVĚ knihy, vzniká Vám DLUH, který musíte uhradit, abyste si mohli nadále půjčovat. Dluh najdete v pravém horním rohu pod svým jménem. Rozklikněte.

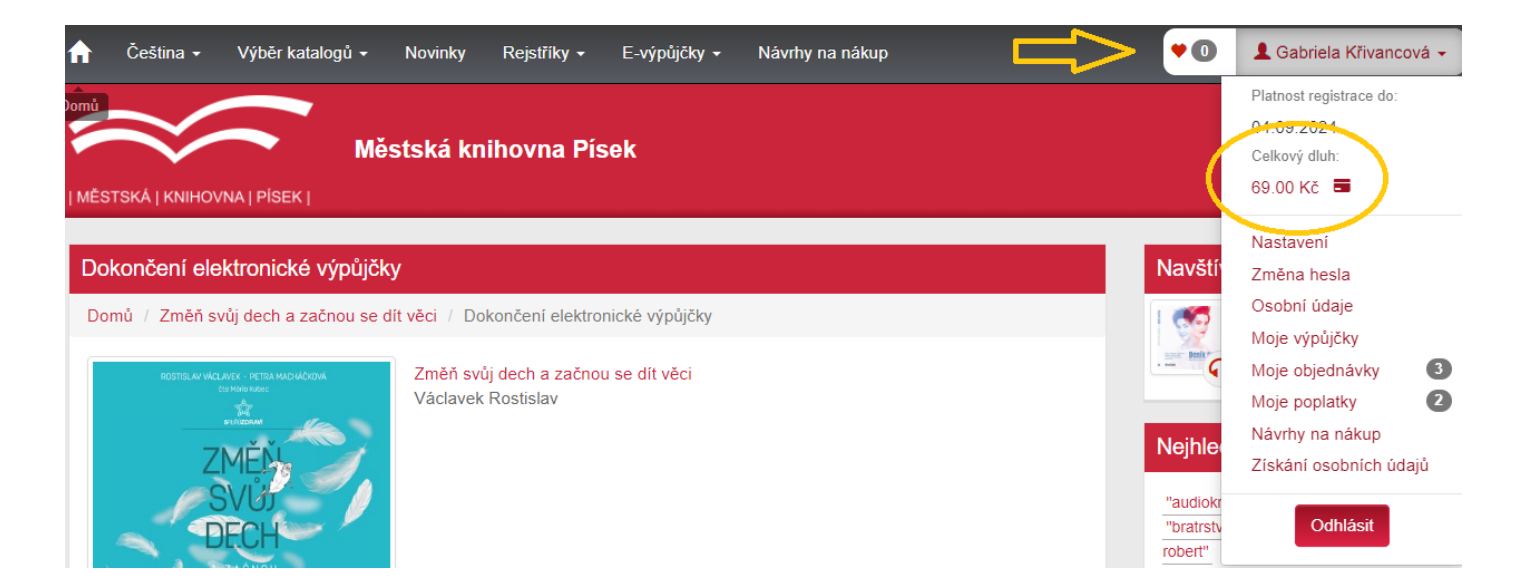

# 13. Dlužnou částku můžete uhradit v knihovně nebo elektronicky přes platební bránu. V tomto případě klikněte na ikonu ZAPLATIT DLUŽNÉ POPLATKY.

| Moje poplatky                                                                                                    |       |           |    |                 |   |           |   |           |                        |
|----------------------------------------------------------------------------------------------------|-------|-----------|----|-----------------|---|-----------|---|-----------|------------------------|
| Vše                                                                                                    | Dluhy |           |    |                 |   |           |   |           |                        |
| Zobrazeny záznamy 1-1 z celkem 1.                                                                                                    |       |           |    |                 |   |           |   |           |                        |
| Oddělen                                                                                                    | í ¢   | Datum     | *  | Datum zaplacení | ٥ | Částka    | ٥ | Zaplaceno | Poplatek               |
| Beletrie                                                                                                    |       | 15.04.202 | 24 |                 |   | -49.00 Kč |   | Dluh      | Poplatek za e-výpůjčku |
| Platba za registraci se může změnit při první návštěvě knihovny, pokud přejdete do jiné čtenářské kategorie. Např. pokud<br>přestanete být studentem. |       |           |    |                 |   |           |   |           |                        |
| Zaplatit všechny dlužné poplatky                                                                                                    |       |           |    |                 |   |           |   |           |                        |

#### Systém se Vás zeptá, zda opravdu chcete zaplatit, potvrďte.

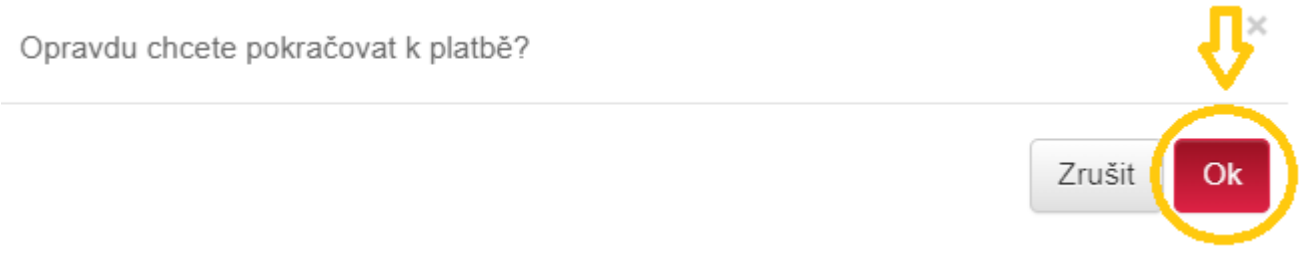

Vyplňte tabulku se svými platebními údaji.

| <mark>cg</mark> comga | <b>49</b> Kč<br>Detail platby                                          |              |
|-----------------------|------------------------------------------------------------------------|--------------|
|                       | knih-pi.cz                                                             |              |
|                       | QR platba<br>Okamžité potvrzení platby                                 | Doporučujeme |
|                       | Platba kartou<br>Mastercard, Visa, Google Pay                          |              |
| 盦                     | Bankovní převod<br>Okamžité potvrzení platby                           |              |
| G                     | Odložená platba<br>Twisto, Skip Pay, PlatímPak                         |              |
|                       | <u>Návrat do eshopu</u><br><u>Zrušit platbu</u><br>Jak se vám platilo? |              |

14. Na obrazovce se Vám zobrazí ikona pro otevírání aplikace Palmknihy, přes kterou můžete číst nebo poslouchat knihy.

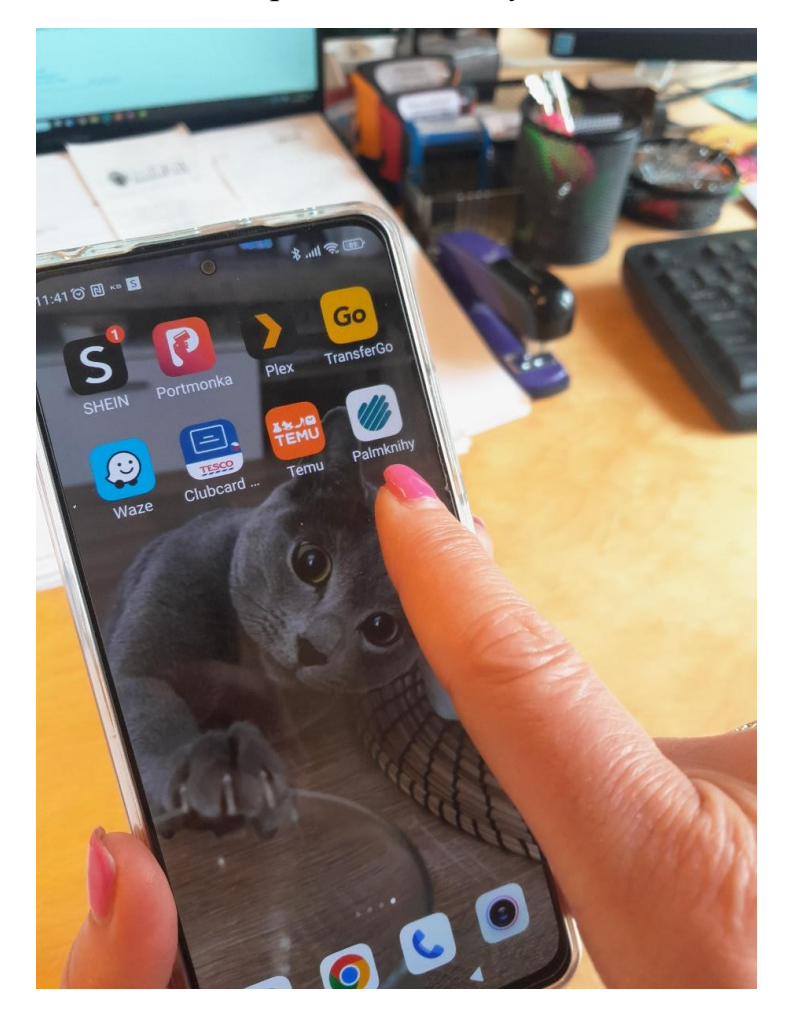

15. PŘIHLAŠTE SE pod přihlašovacími údaji, kterými jste se registrovali na webu Palmknihy.

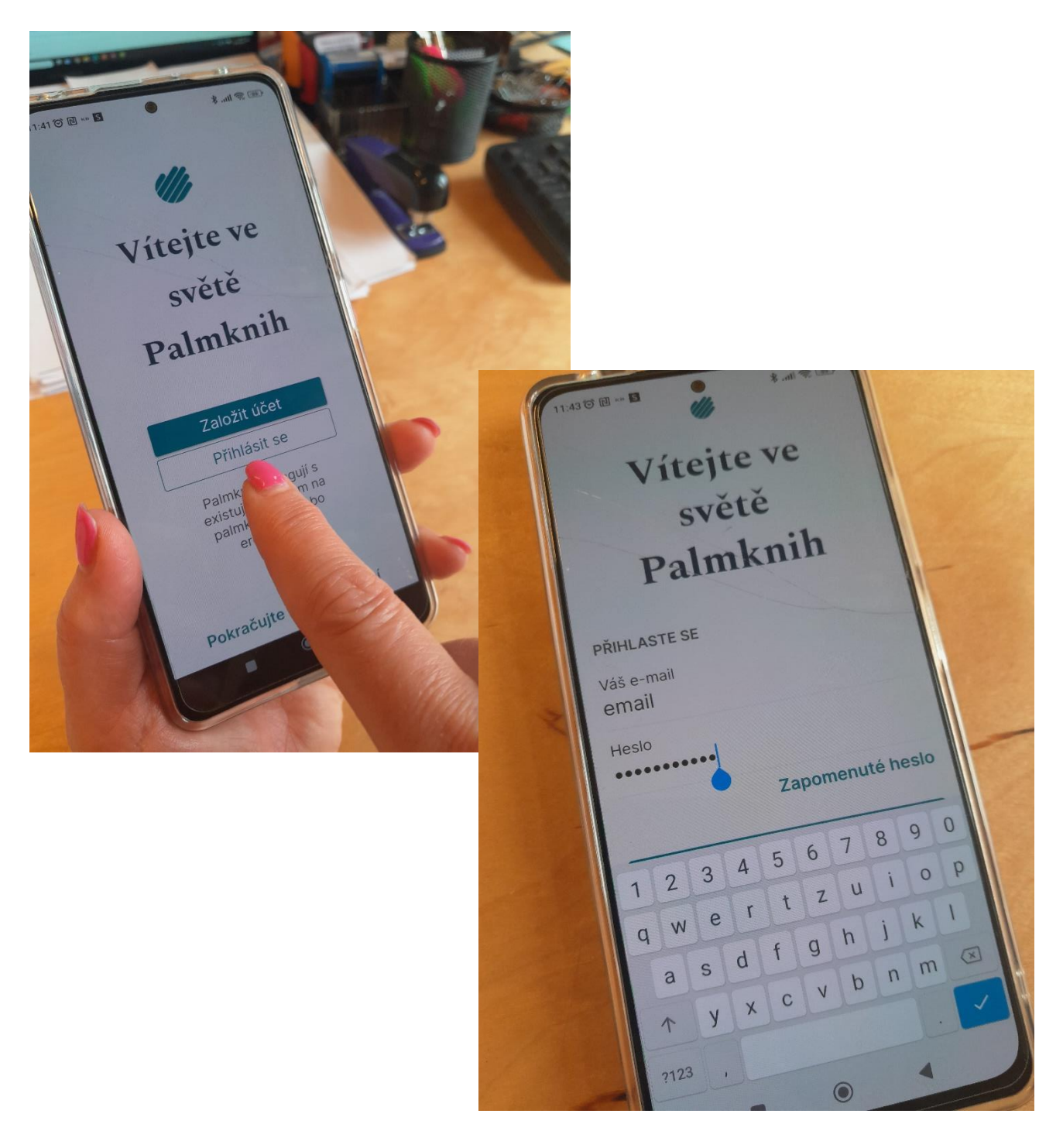

16. V dolní liště najdete tlačítko E-knihy a hned vedle Audioknihy.

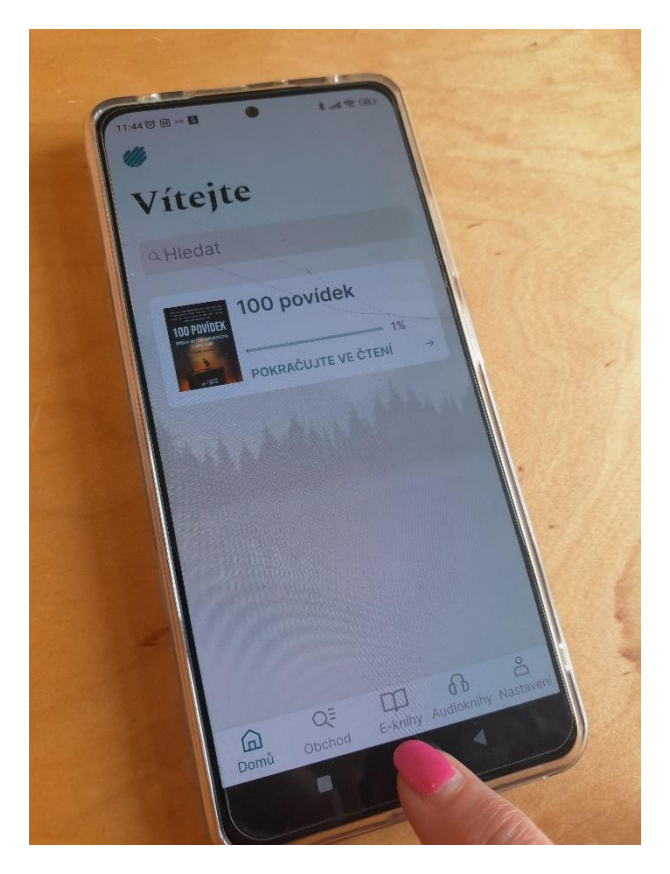

17. Tlačítkem AKTUALIZOVAT KNIHOVNU načtete nově stažené knihy.

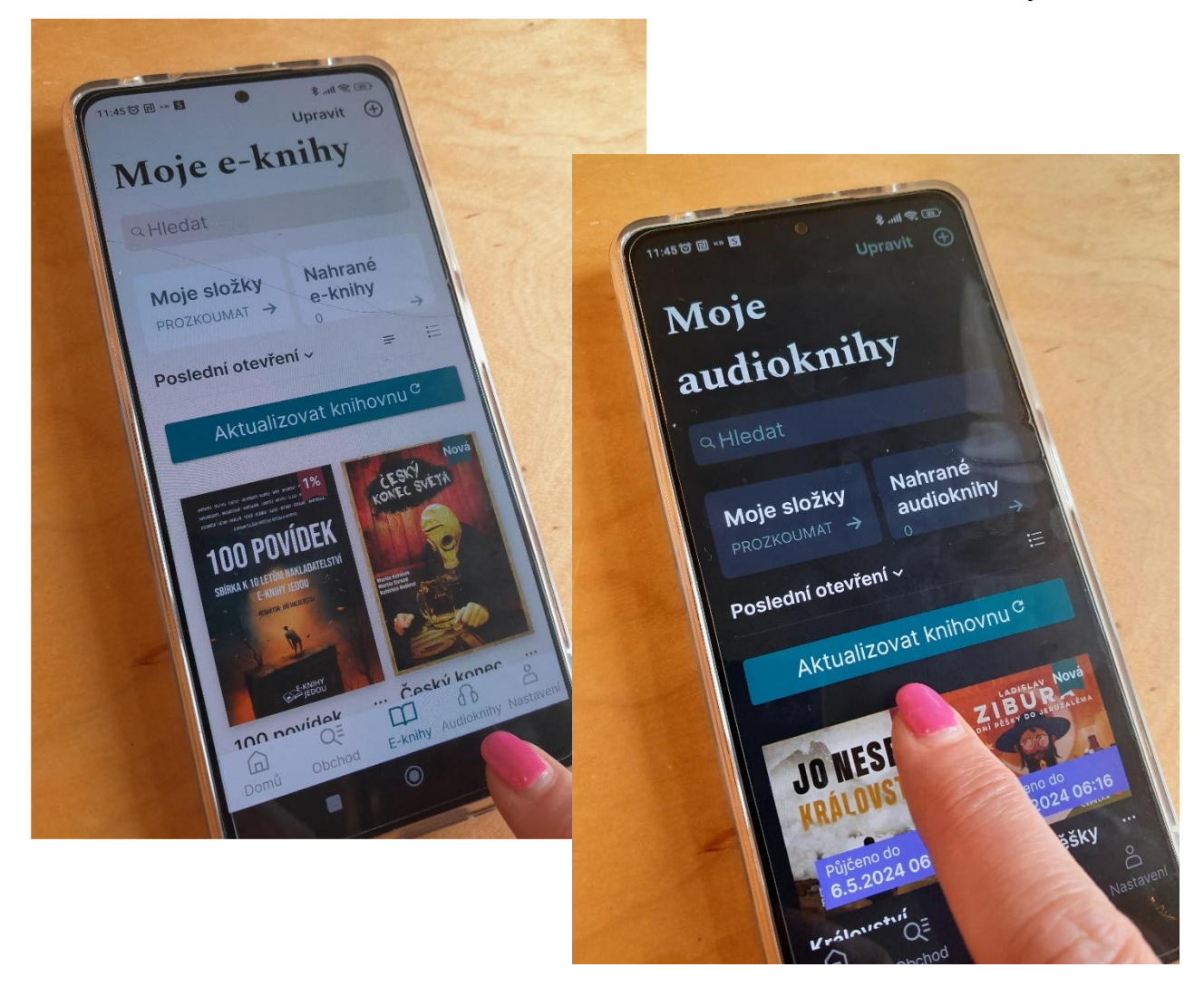

18. Nyní máte zobrazeny všechny e-knihy/e-audioknihy, které máte stažené. Kliknutím na obálku knihy můžete číst.

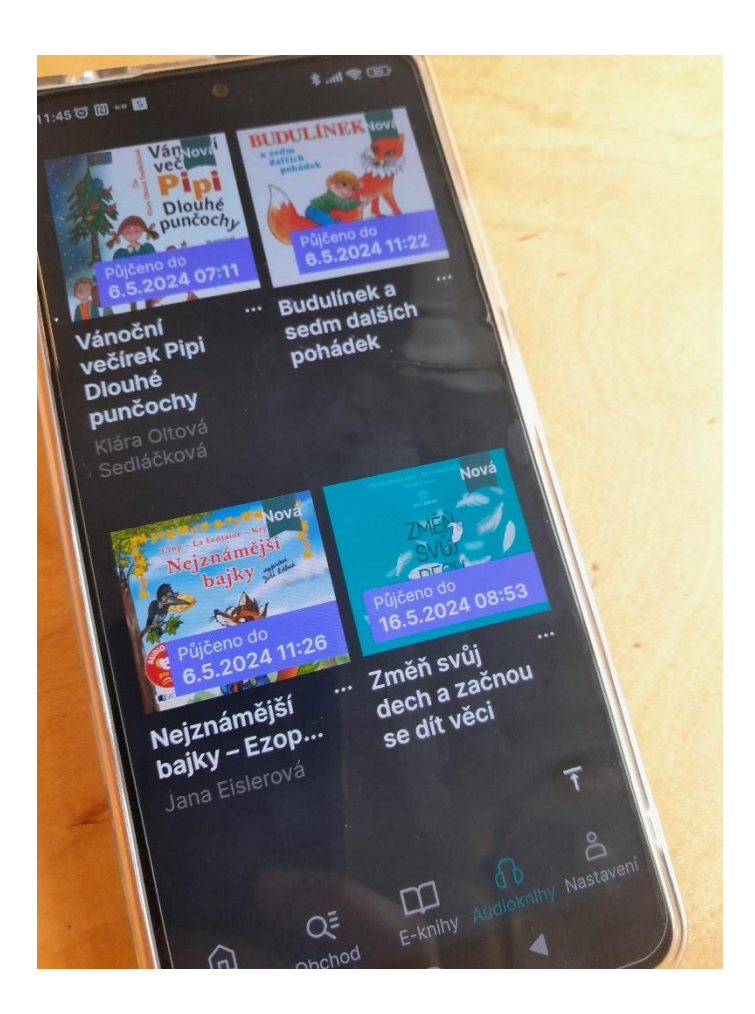